## **Tracer la courbe représentative d'une fonction CASIO**, GRAPH35+ E II

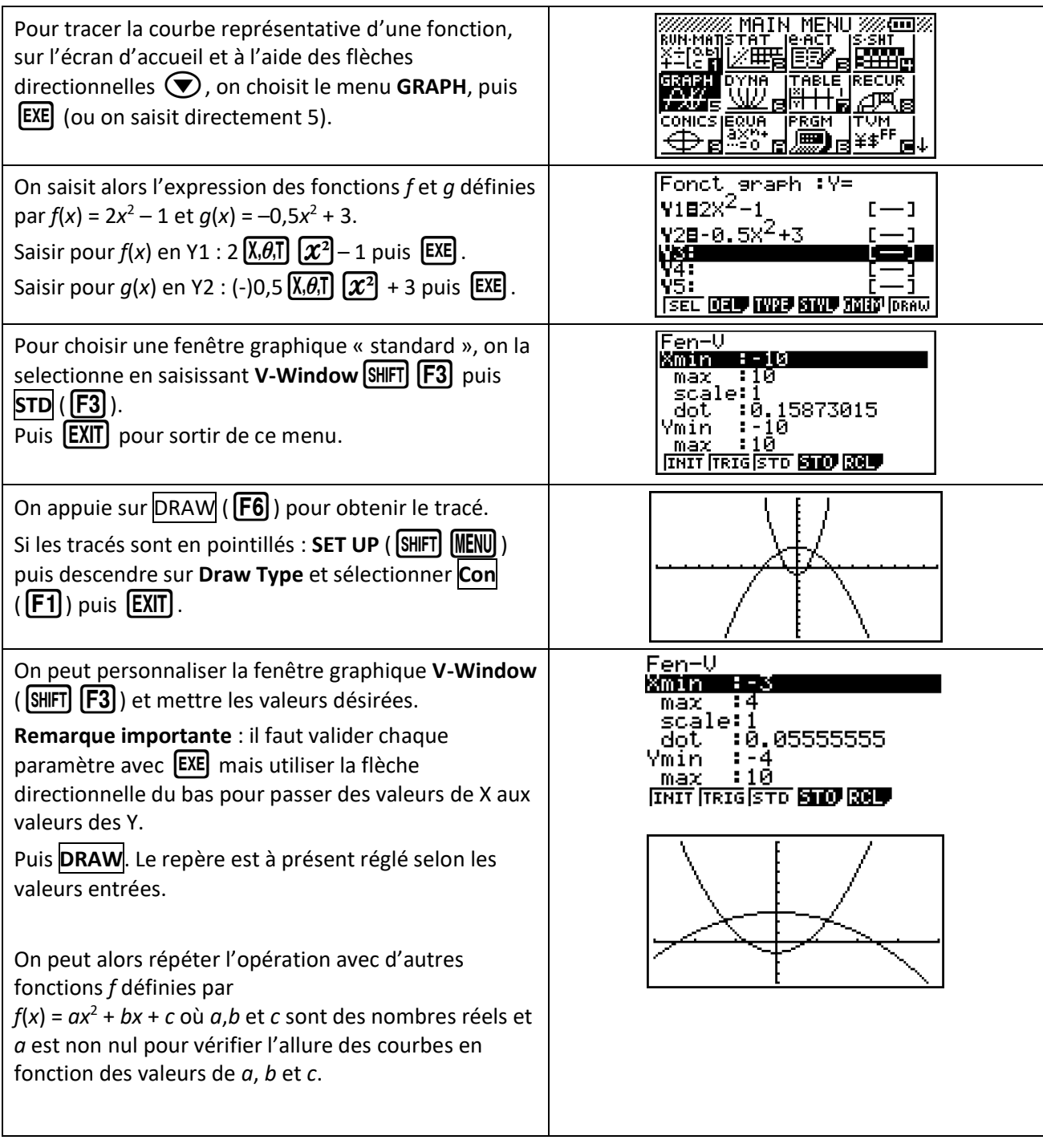